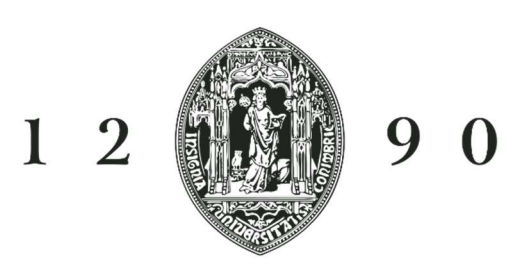

## UNIVERSIDADE Ð COIMBRA

### INCOMING MOBILITY APPLICATION TUTORIAL STEP BY STEP

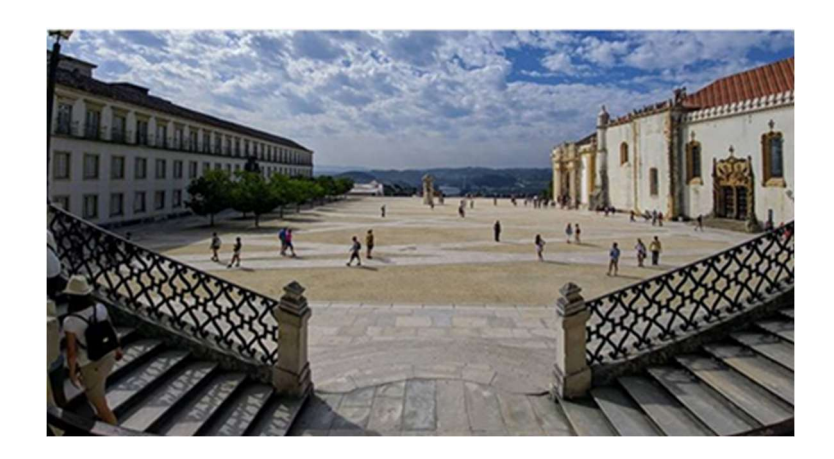

Access the web platform for Incoming Mobility applications: https://inforestudante.uc.pt/nonio/security/login.do Most likely you will be a "new user", click register!

# Welcome to Inforestudante

Username

Password

Forgot your password?

Enter

# New User?

If this is **the first time** that you access this service and you do not know your username or password please selected this link.

If you do not have inforestudante access and wish to:

- Apply to a degree;
- · Apply to a mobility program;
- Apply to isolated courses;
- Access the old students network;
- Make a Non-Student Request.

#### Register

Choose on the menu - Mobility Program.

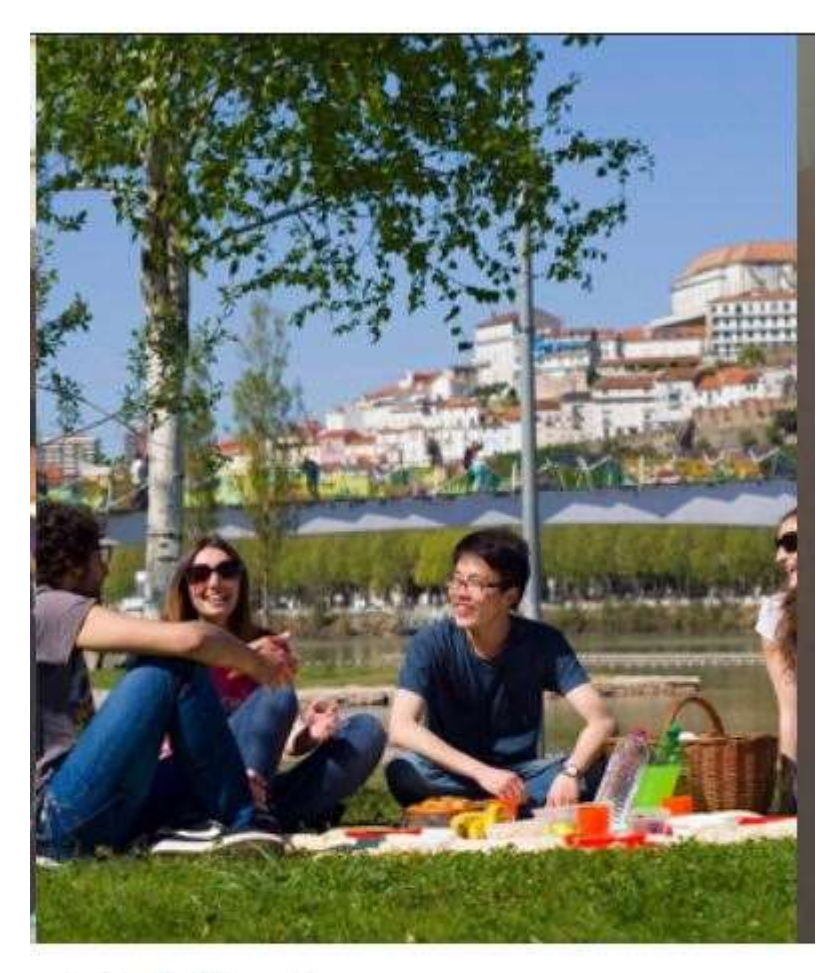

## Mobility Program

Apply

You can use this place to apply to the University of Coimbra in the ambit of mobility programs.

Step 3

Proceed with the registration and make sure to choose - *Application under a mobility program.* 

On-line Registry - University of Coimbra

| * Registry                   | Please Indicate why you are registering. This will allow us to redirect you to the correct menus: Applications under a mobility program Course Application Isolated Disciplines Applications Access to Old Students Network (Rede UC) - Only for former students Requerimento de Não Estudante |
|------------------------------|----------------------------------------------------------------------------------------------------|
| * Complete Name:             |                                                                                                    |
| * Nationality :              | · ·                                                                                                    |
| * Type of Identif. Document: | ~                                                                                                    |
| * Issue Country:             | ×                                                                                                    |
| * Identification Number:     |                                                                                                    |
| Date of validity:            | dd-mm-yyyy                                                                                                    |
|                              | Get a audio version of the security code                                                                                                    |
| * Security Code:             |                                                                                                    |
|                              | Enter all characters displayed in the image.                                                                                                    |
| * E-mail:                    |                                                                                                    |
|                              | Primary tool for communication.                                                                                                    |
| *                            | Required fields                                                                                                    |
|                              | Register Cancel                                                                                                    |

#### Step 4

You will receive the credentials to enter the system in your mailbox.

Please note that the temporary password will only be available during 3 days!

| A | You registration is completed!<br>An e-mail with a temporary password was sent to "allincoming38@gmail.com".                                   |
|---|----------------------------------------------------------------------------------------------------|
| ſ | f you can not find an e-mail from the University please check if it was not classified as an unsolicited message (spam) by your e-mail client. |
| F | For security reasons your temporary password will only be valid for 3 days.                                                                    |

#### Step 5

Proceed after reading the information on the data requested.

#### Data gathering and processing

| Personal Data<br>In order to use the service we ask<br>registration in the UC former stud | : you to write some personal information. After filling the information you will have access to all the features such as the ability to make course applications, applications under a mobility progr<br>fents network. |
|-------------------------------------------------------------------------------------------|----------------------------------------------------------------------------------------------------|
| This information will be processed<br>The University of Coimbra is the re-                | automatically. The forms must be completed in full.<br>cipient of this information.                                                                                                    |
| All identified persons have the righ                                                      | : to access their personal information. (Art. 22, 27 e 28 - Law n. 10/91 of 29/04).                                                                                                    |
| Continue                                                                                  |                                                                                                    |

#### Step 6

Proceed with the personal data and note that all fields marked with red asterisk are required fields!

| Personal Data                                                                              |                                                                       |                                                                                  |                                          |
|--------------------------------------------------------------------------------------------|-----------------------------------------------------------------------|----------------------------------------------------------------------------------|------------------------------------------|
|                                                                                            |                                                                       |                                                                                  |                                          |
| Personal Information<br>Complete Nam<br>* Gend<br>* Date of bir<br>Nationality and Identif | me: John Smith<br>ler: ⊚Male ⊖ Female<br>rth: 12-04-2000 ∰ dd-mm-yyyy |                                                                                  |                                          |
| * Nationality:<br>Type: F<br>Issue Country: 0                                              | Croatia Passport Croatia                                              | Value added tax                                                                  | Number: XX000000                         |
| Date issued:                                                                               | dd-mm-yza                                                             | identification number                                                            | * Expire 31-12-2021 dd-mm-<br>date: yyyy |
| * VAT Number: O                                                                            | Croatia  Croatia Do not define t                                      | Alter the VAT Number issuing country (by default the country of the nationality) |                                          |
|                                                                                            | * Required fields Continue Back                                       |                                                                                  |                                          |

#### Step 7

Although the system allows to submit your photo later, we strongly advise you to do so at this stage. Your photo is required to provide you with the student card upon arrival.

| Personal Data                                                |                                                                                               |
|--------------------------------------------------------------|-----------------------------------------------------------------------------------------------|
| The submission of the pi<br>The picture will be validated by | cture is not mandatory at this stage. It can be submitted later on.<br>the academic services. |
| Upload Picture                                               |                                                                                               |
| * Method:                                                    | ⊖ Webcam<br>⊖ File<br>⊖ Submit later                                                          |
|                                                              | * Required fields                                                                             |
|                                                              | Continue Back                                                                                 |

Add your photo.

| Personal Data       |                                                                                                    |
|---------------------|----------------------------------------------------------------------------------------------------|
| Edit Loaded Picture |                                                                                                    |
| Original Picture:   | Crop       Restore                                                                                            |
| Final Result:       | After selecting the desired area of the picture, press the Crop button and watch the end result in this area. |
|                     | Save Back                                                                                                    |

Complete your personal data with the address information. Please note that all fields marked with red asterisk are required fields!

| Personal Data                             |                                             |            |
|-------------------------------------------|---------------------------------------------|------------|
|                                           |                                             |            |
| Official address<br>No addresses defined. |                                             | Add Adress |
| Mark: To continue you                     | r null you must define an official address. |            |
| Continue Bac                              | k                                           |            |
|                                           |                                             |            |
|                                           |                                             |            |
|                                           |                                             |            |
|                                           |                                             |            |
| Personal Data                             |                                             |            |
|                                           |                                             |            |
|                                           |                                             |            |
| Add address                               |                                             |            |
| * Address Type:                           | Home address                                |            |
| Country:                                  | Croatia 🗸                                   |            |
| * Address line 1:                         | xxxxxxxxxxxxxxxxxxxxxxxxxxxx                |            |
| Address line 2:                           |                                             |            |
| Address line 3:                           |                                             |            |
| * Town/City:                              | XXXXXX                                      |            |
| State/Area:                               | XXXXXXXXXXX                                 |            |
| Postal code:                              | 0000000000                                  |            |
| ,                                         | * Required fields                           |            |
|                                           |                                             |            |
|                                           | Save Back                                   |            |
|                                           |                                             |            |
|                                           |                                             |            |
|                                           |                                             |            |

#### Step 10

At this point it is required information on the application issues: for other types of Mobility outside the frame of Erasmus programs you should choose *Other mobility program*. In this case you will be requested to specify *Mobility Program*, it is advisable to get this information previously with your Institution. Look carefully at the requested information.

| Choos | New application under a mobility<br>* Mobility type<br>* Academic year | CErasmus+ Other Mobility program | $\leq$ | You must choose 1st semester, full academic year, or 2nd semester | > |
|-------|------------------------------------------------------------------------|----------------------------------|--------|-------------------------------------------------------------------|---|
| Plac  | cement Regime<br>Type of mobility                                      | · · ·                            |        | You must indicate according                                       |   |
|       | * Duration of mobility                                                 | From v                           |        | to the Regime above                                               |   |
|       | Country of Home Institution                                            |                                  | ~      |                                                                   |   |
|       | City of Home Institution                                               |                                  | ~      |                                                                   |   |
|       | * Home Institution                                                     |                                  |        | ~                                                                 |   |
|       |                                                                        | * Required fields                |        |                                                                   |   |
|       |                                                                        | Continue Back                    |        |                                                                   |   |

In this step you will give information on the mobility agreement between your Institution and the University of Coimbra.

| lect field of study an      | d a bilateral agreement for this application                                     | You will have to select here the |  |
|-----------------------------|----------------------------------------------------------------------------------|----------------------------------|--|
| lateral agreement           | Field of study                                                                   |                                  |  |
| 🔶 Download                  | All fields of studies (0000)<br><i>Cycle(s):</i> 1st cycle, 2nd cycle, 3rd cycle | several.                         |  |
| * Coordinator of field of s | study at Home<br>Institution:                                                    |                                  |  |
|                             | * Required fields                                                                |                                  |  |

And proceed with the detailed information on the issue.

| At this point you must select the bilateral agreement is suitable | he <b>bilateral agreement</b> between you<br>, you can only select one <b>Field of stud</b> | home institution and the University of Coimbra, <b>under which you are applying</b> . If you need help you may see the list of protocols selecting the icons 💽 If no <b>y</b> . |
|-------------------------------------------------------------------|---------------------------------------------------------------------------------------------|----------------------------------------------------------------------------------------------------|
| Select field of study and                                         | a bilateral agreement for t                                                                 | his application                                                                                                    |
| Bilateral agreement                                               | Field of study                                                                              |                                                                                                    |
| ✤ Download                                                        | All fields of studies (0000)<br>Cycle(s): 1st cycle, 2nd cycle, 3rd cy                      | le 🗹                                                                                                    |
| * Coordinator of field of stu                                     | udy at Home<br>Institution:                                                                 |                                                                                                    |
|                                                                   | * Name:                                                                                     |                                                                                                    |
|                                                                   | Function:                                                                                   |                                                                                                    |
|                                                                   | * Contact(s):                                                                               |                                                                                                    |
|                                                                   | Address:                                                                                    |                                                                                                    |
|                                                                   | * Required fields                                                                           |                                                                                                    |
|                                                                   | Continue Back                                                                               |                                                                                                    |
|                                                                   |                                                                                             |                                                                                                    |
|                                                                   |                                                                                             |                                                                                                    |

Other questions are required at this stage.

| Language competence                                                                          |                                                                                           |   |
|----------------------------------------------------------------------------------------------|-------------------------------------------------------------------------------------------|---|
| * Portuguese Knowledge level:                                                                |                                                                                           |   |
| * Mother language:                                                                           |                                                                                           |   |
| Another(Other) Language(s):                                                                  | Add another language                                                                      | _ |
|                                                                                              | If you choose Yes you will have to apply in<br>this platform afterwards. Please take note |   |
| Other questions                                                                              | of this address.                                                                          |   |
| * Do you wish to apply for accommodation<br>using the UC web portal:                         | ○ Yes ○ No<br>Obs.: https://portaldossas.uc.pt/meuprocesso/#/home/pedidoAlojamento        |   |
| * Do you consider yourself to have a disability, impairment or long-term medical condition?: | ○Yes ○No ○Prefer not to say                                                               |   |
| * Degree followed at Home Institution:                                                       |                                                                                           |   |
| * Degree level at Home Institution:                                                          |                                                                                           |   |
|                                                                                              |                                                                                           |   |
|                                                                                              | * Required fields                                                                         |   |
|                                                                                              | Continue Back                                                                             |   |

9

At this stage you will have to choose your plan of studies, <u>if you have indicated</u> <u>a study period</u>. For a period of placement, no disciplines will be added.

It is recommended <u>beforehand</u> to identify the study program and courses you will want to attend. The Portuguese language course is optional, At this point you must At this point you must the course units you wish to attend during your mobility period. It is possible to filter your search for the course units, by code and by name of the course unit, among other filters Select course units You may choose to search either by name of the course or by Faculty Add course units

#### Step 14

Course units of: 
 Course

Organic Unit/Faculty: College of Arts
Filter by: Name

ganic Unit

~

Search

Finish Back

At this stage and after <u>finish</u> choosing the disciplines, you will have to add the requested documents: Application Form after download and signatures of student and coordinator/responsible at home University; Transcript of Records; Identification document. The EHIC is strongly recommended.

Degree: [UCLabs] PLANNING, DEVELOPMENT AND IMPLEMENTATION OF LEARNING SCENARIOS IN B-LEARNING CONTEXTS - BASIC CONCEPTS

| ∧ Documents                                                                                                    |                                                                                                    |     |
|----------------------------------------------------------------------------------------------------|----------------------------------------------------------------------------------------------------|-----|
| Document                                                                                                    | File                                                                                                    |     |
| Application form Mondatory<br>You must download the securent 🔸 here and upload it AFTER being duly signed by you and by your co | ordinator at your home Institution, In a single file.                                                                                                    | Add |
| Academic curriculum-Transcript cords (you can use a printed version from your academic system) Mando                            | tory                                                                                                    | Add |
| Copy of your passport or Identification Do                                                                                      |                                                                                                    | Add |
| European Health Insurance Card (EHIC)                                                                                           |                                                                                                    | Add |
| Other Application Form, if applicable If you also need the forms from your own University signed, pleas                         |                                                                                                    | Add |
| Step 15                                                                                                    | Don't forget that first you have to download<br>the form, sign it, get the signature of the<br>responsible person at your Uni and only after<br>that add it here. | >   |
| Step 15                                                                                                    |                                                                                                    |     |

Now it is possible to close and confirm the application. <u>Only after closing and</u> <u>confirming the application it will be possible for us to submit it for approval</u>!

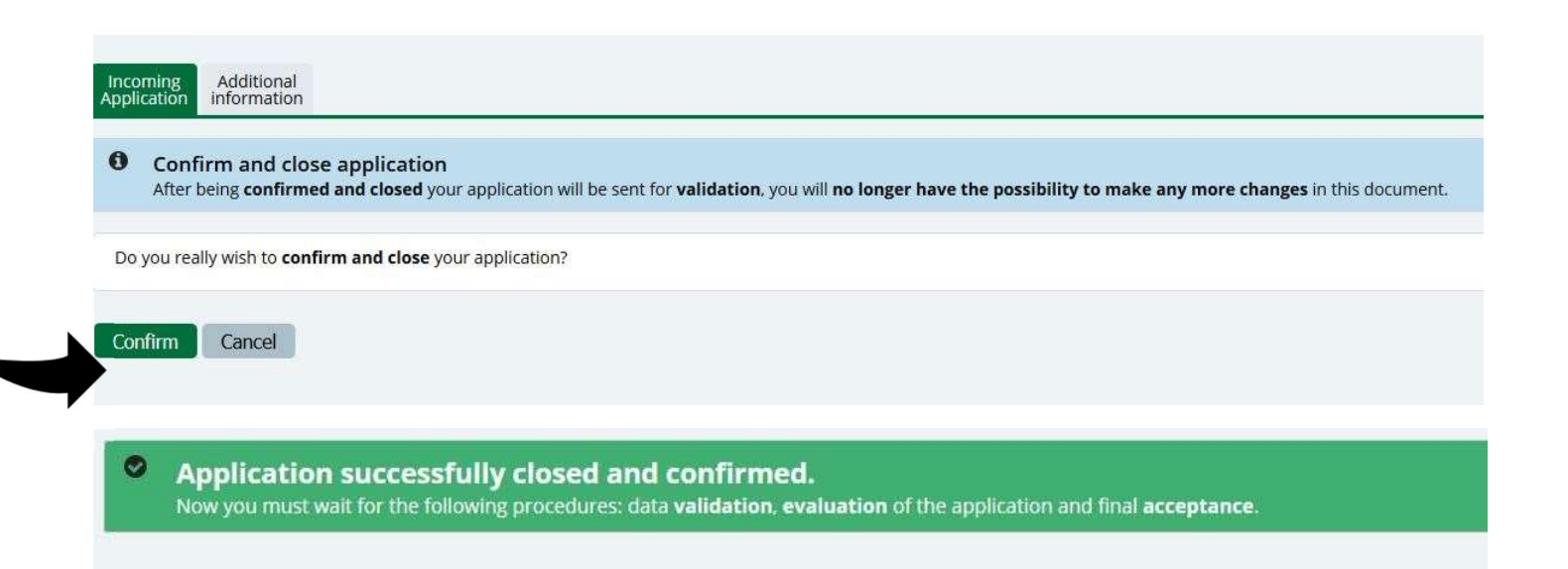

You will be able to visit the status of your application using your credentials in the system. As indicated at the beginning and during registration stage, you will have 3 days to change the given password to one of your choice. Keep your credentials in a safe place, otherwise you will not be able to access the application later.

For further information or to request help please use our contacts:

Email: <u>dri.intstudy@uc.pt</u>

Skype: DRI\_Incoming\_students\_mobility\_1

Skype: DRI\_Incoming\_students\_mobility\_3

We are waiting for you!